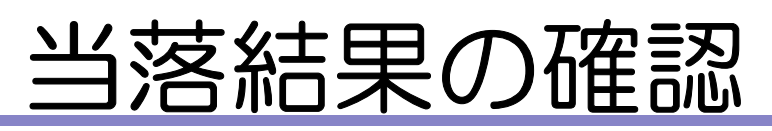

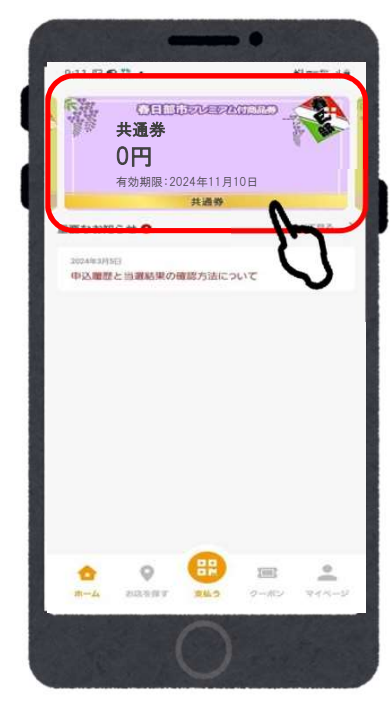

①「春日部市プレミ

アム付商品券」を

タップ

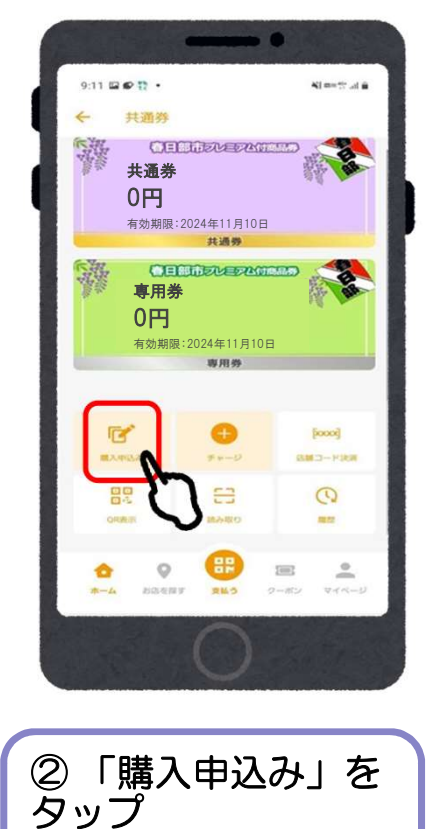

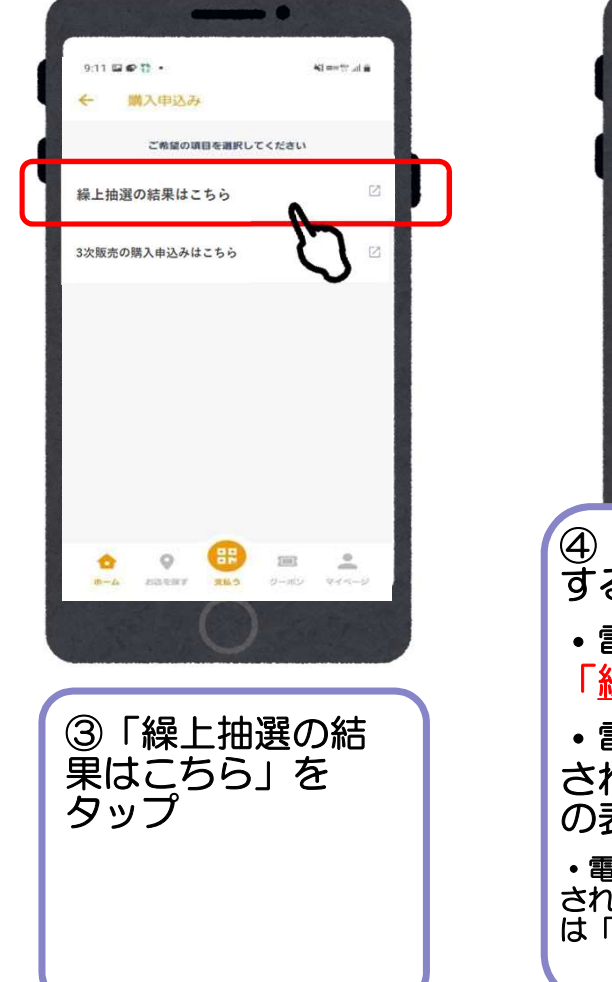

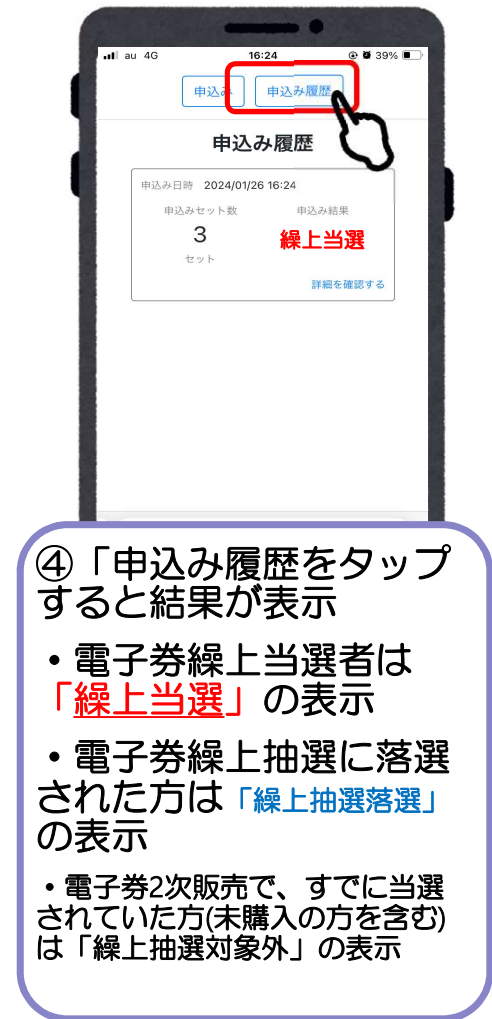

### 商品券の購入方法(アプリ操作)

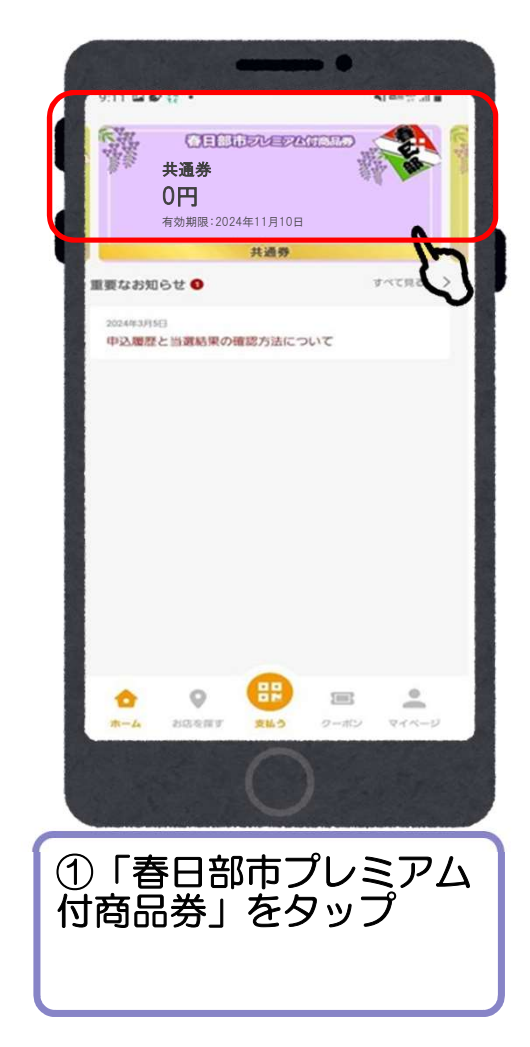

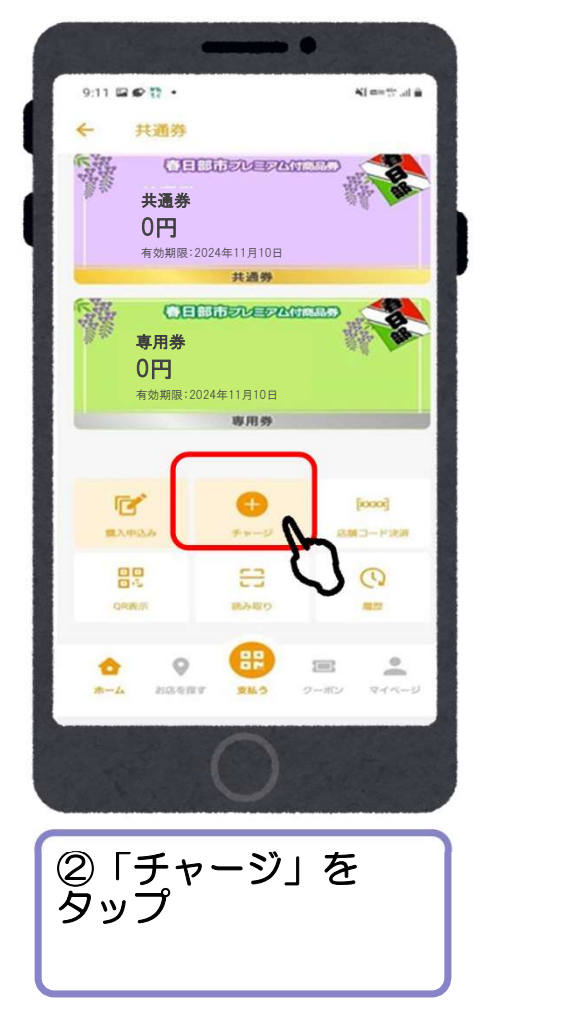

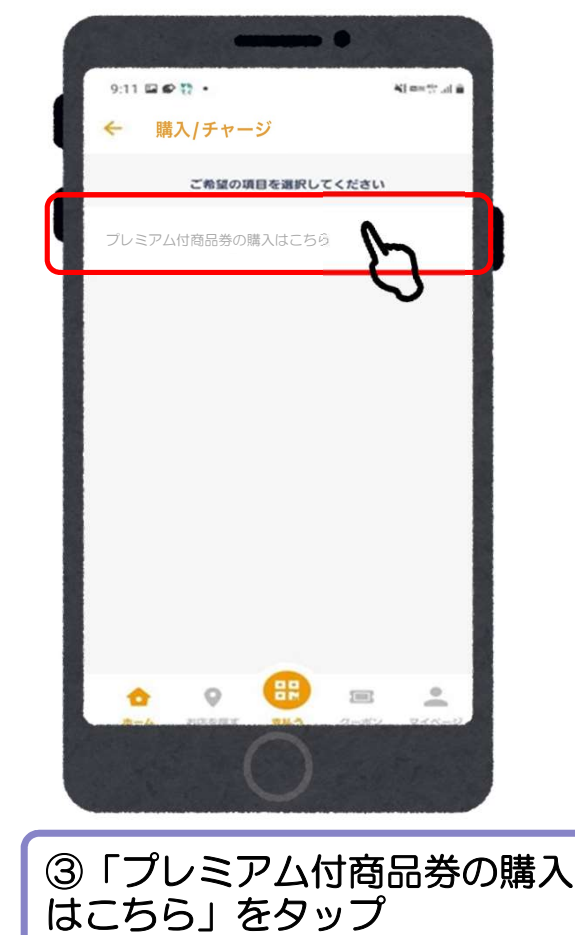

## クレジットカードの場合 (VISA・Master・JCB)

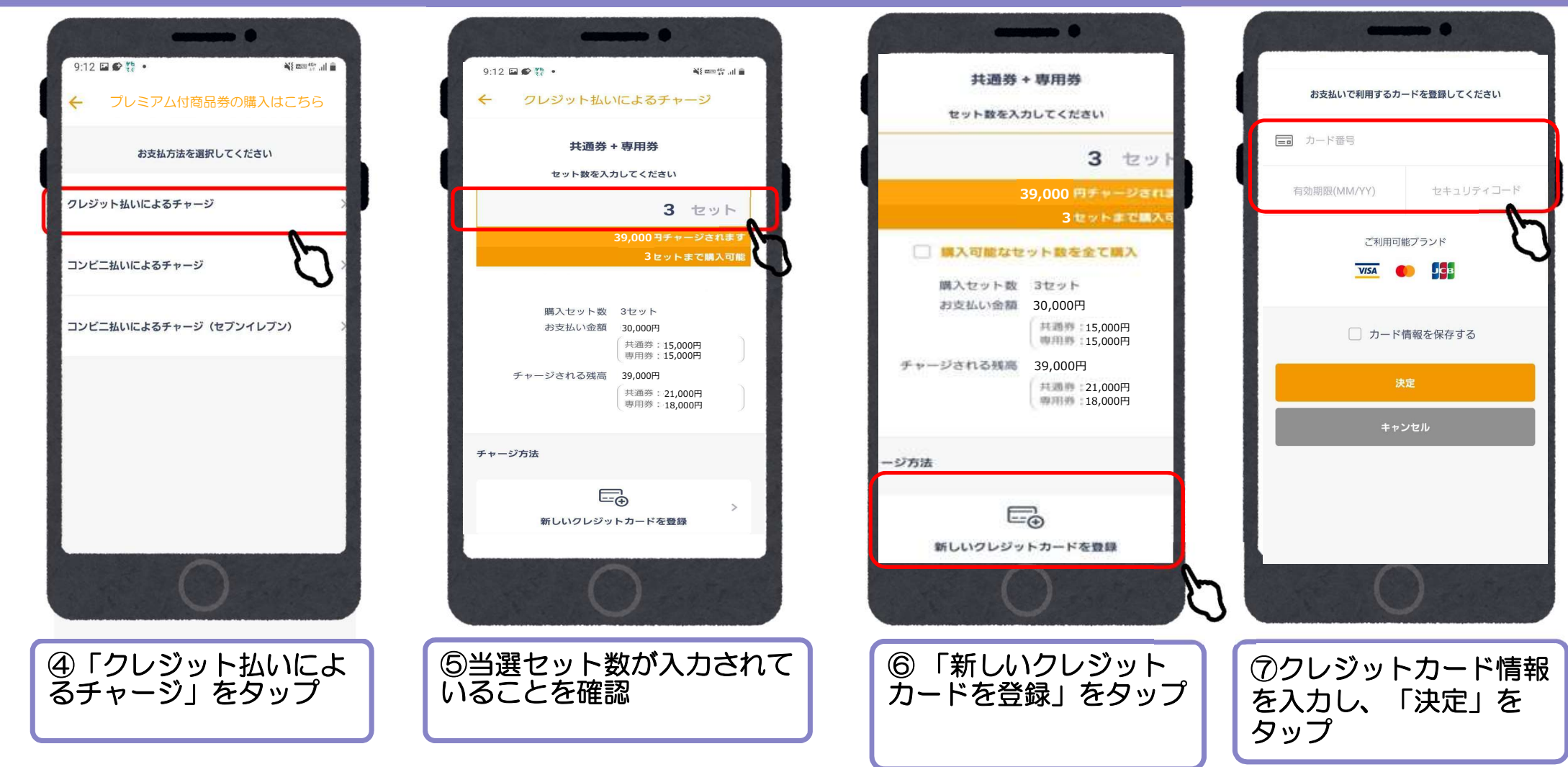

## クレジットカードの場合 (VISA・Master・JCB)

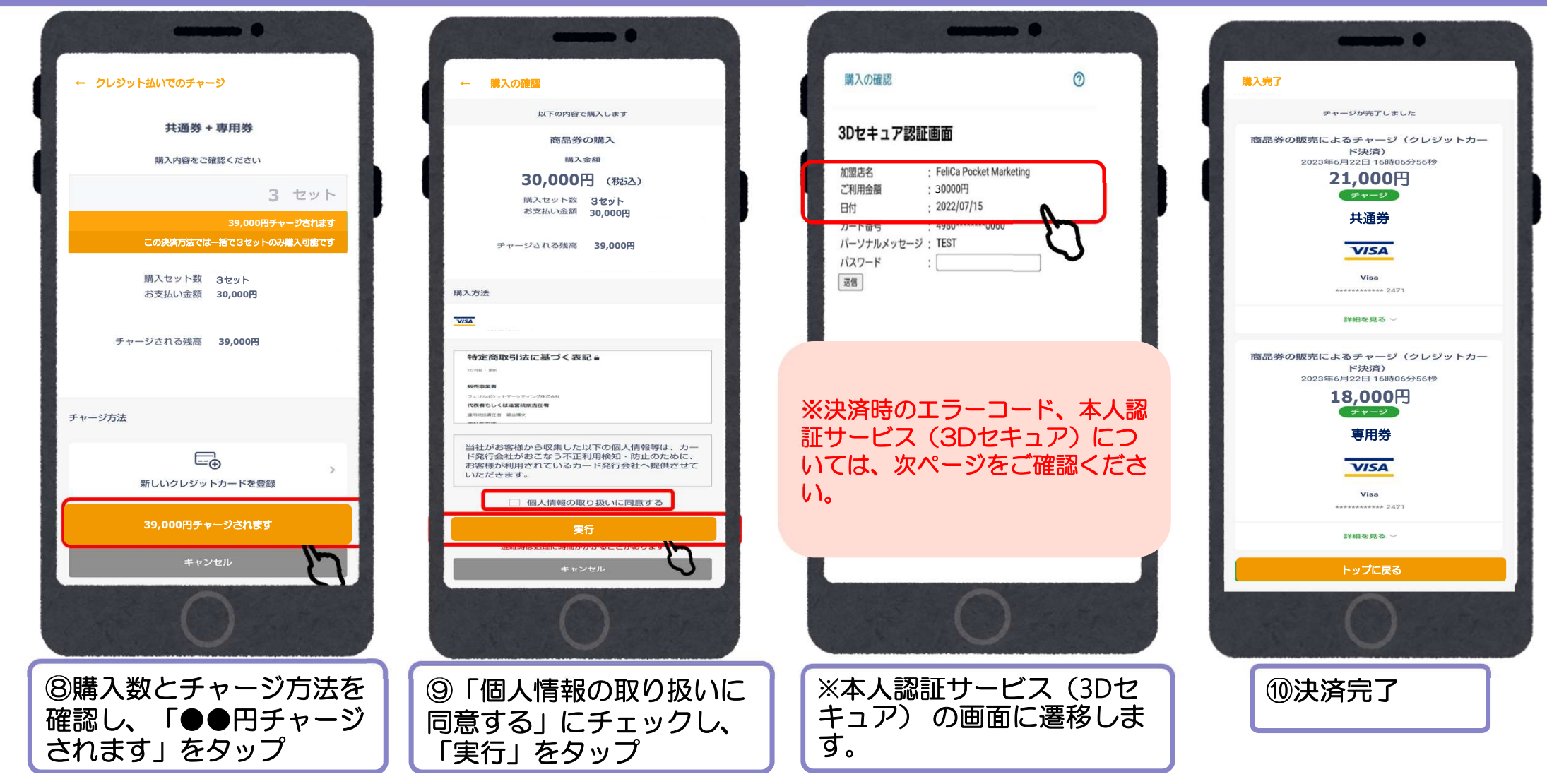

#### クレジットカードの本人認証サービス(3Dセキュア)について

・クレジットカードの本人認証サービス(3Dセキュア)が未設定の場合、支払いエラーが発生します。
 →次ページ「主な決済時エラーコード(一覧)」にてご確認ください。

・お持ちのクレジットカードが本人認証サービス(3Dセキュア)未設定の方は、事前にご本人様にてクレジット カードの設定変更をお願いします。

・設定ができない場合などについては、コンビニ払い(「コンビニ払いでのチャージ」・「コンビニ払い(セブンイ レブン)でのチャージ」)もご検討ください。

※本人認証サービス(3Dセキュア)は、カード会社により仕組みが異なります。 詳しくは各クレジットカード発行会社へご確認ください。

<クレジットカード本人認証サービス(3Dセキュア)とは> クレジットカード利用者の本人認証を強化することで、安心してインターネットでお買物ができるようになる仕組みの ことです。

国は、2024年度までに本人認証サービス(3Dセキュア)の義務化の方針を打ち出しており、公共性の高い当事業に おきましても、この方針に基づき対応するものです。

具体的には、オンラインショッピング時に、カード情報の入力の後、3Dセキュア(本人認証)が追加で求められます。

経済産業省ウェブサイト

本人認証サービス(3Dセキュア)について

https://www.meti.go.jp/policy/economy/consumer/credit/20240401.html

|                   | 主な決済時エラーコード(一覧)                                              |
|-------------------|--------------------------------------------------------------|
| エラーコード            | エラー理由・対応方法                                                   |
| 500               | 現在混みあっております。                                                 |
| 500               | ◆しばらくたってから再度お試しください。                                         |
| G3                |                                                              |
| G4                |                                                              |
| G12               | セキュリティなど何らかの理由でカード会社の判断により決済を完了する事ができなかったため                  |
| G30               | ➡カード会社へご連絡をお願いします。                                           |
| G44               | または別のクレジットカードか、コンビニ支払いをお選びいただきますようお願いいたします。                  |
| G54               |                                                              |
| G55               |                                                              |
| G65               | 入力したクレジットカード番号に誤りがあるため                                       |
|                   | ⇒カード情報を確認の上、再度操作をお試しください                                     |
| C92               | 有効期限に誤りがある、もしくは有効期限切れになっているため                                |
| 605               | ⇒カード情報を確認の上、再度操作をお試しください                                     |
|                   | 主にネットワーク系のトラブルなどで表示されることの多いエラー。                              |
| G97               | ➡時間を空けて再度お試しください。改善されなければカード会社へご連絡をお願いします。                   |
|                   | または別のクレジットカードか、コンビニ支払いをお選びいただきますようお願いいたします。                  |
|                   | カード情報が違うというエラーになります。                                         |
| K21               | ➡カード会社へご連絡をお願いします。                                           |
|                   | または別のクレジットカードか、コンビニ支払いをお選びいただきますようお願いいたします。                  |
| U03<br>U04<br>U15 | 本人認証サービス(3Dセキュア)が認証できませんでした。(各カード会社の基準により3Dセキュア認証画面を表示せずにNGと |
|                   | る場合がございます。)                                                  |
|                   | ➡再度正しいパスワードで認証をお願いいたします。                                     |
|                   | 本人認証サービス(3Dセキュア)未設定の方は、ご本人様にてクレジットカードの設定変更をお願いします。本人認証サービ    |
|                   | (3Dセキュア)は、カード会社により仕組みが異なります。詳しくは各クレジットカード発行会社へご確認ください。       |
|                   | またはコンビニ支払いをお選びいただきますようお願いいたします。                              |

## ローソン、ファミリーマート、ミニストップ、セイコーマート、デイリーヤマザキのコンビニ払いの場合

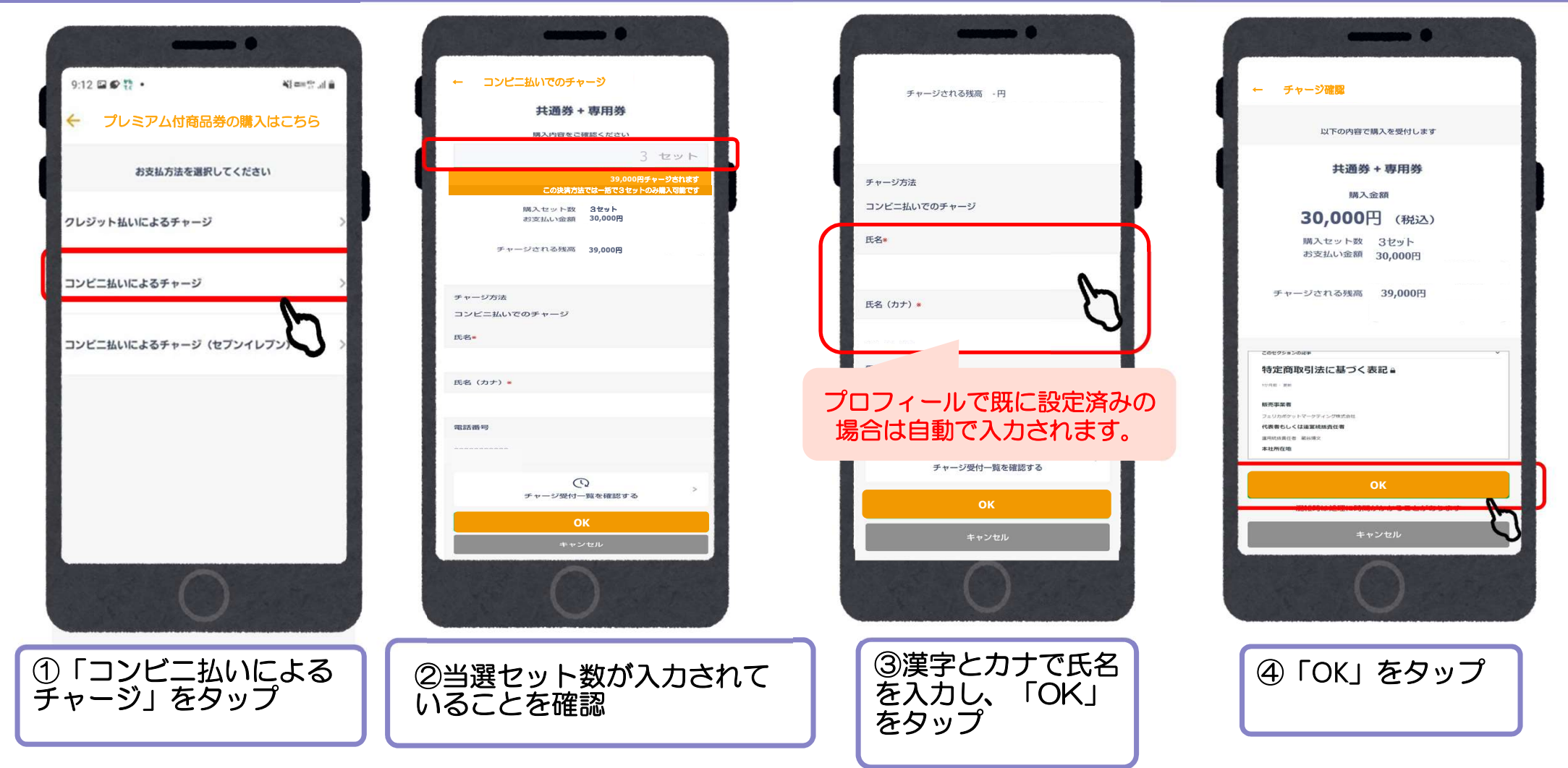

## ローソン、ファミリーマート、ミニストップ、セイコーマート、デイリーヤマザキのコンビニ払いの場合

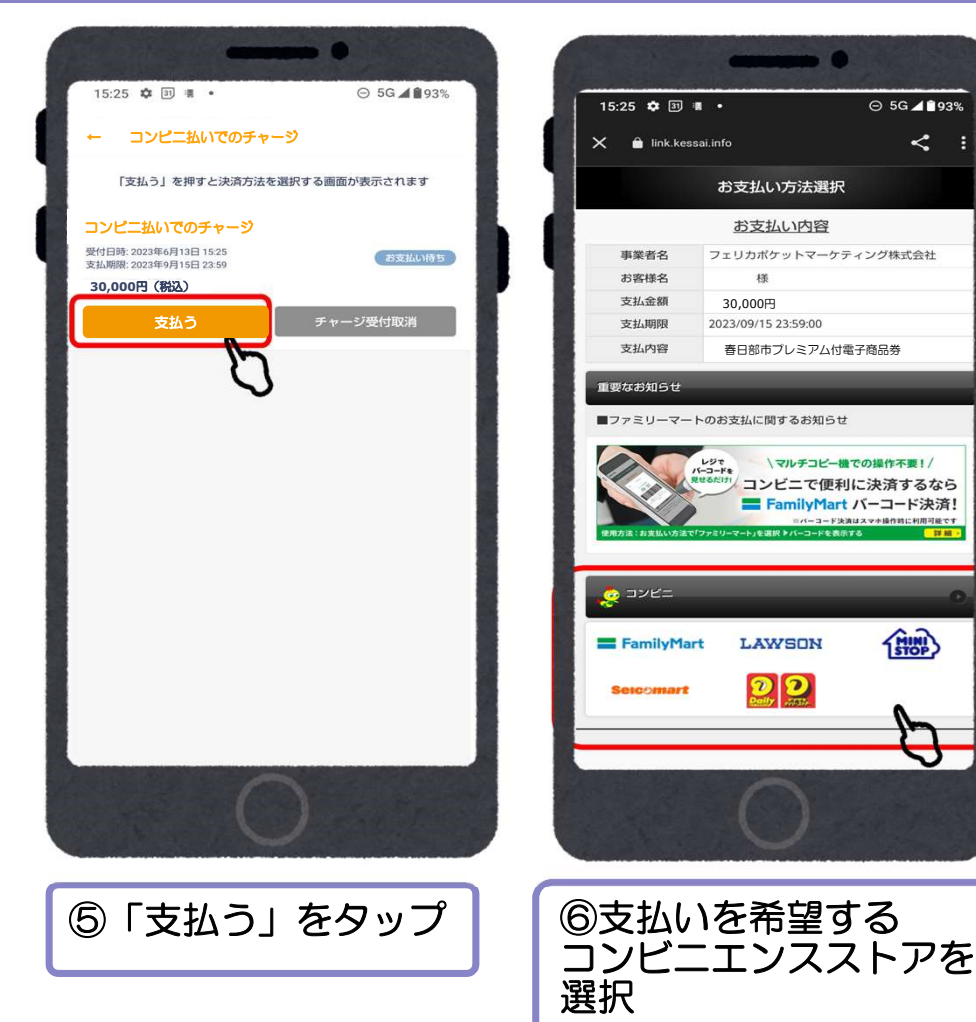

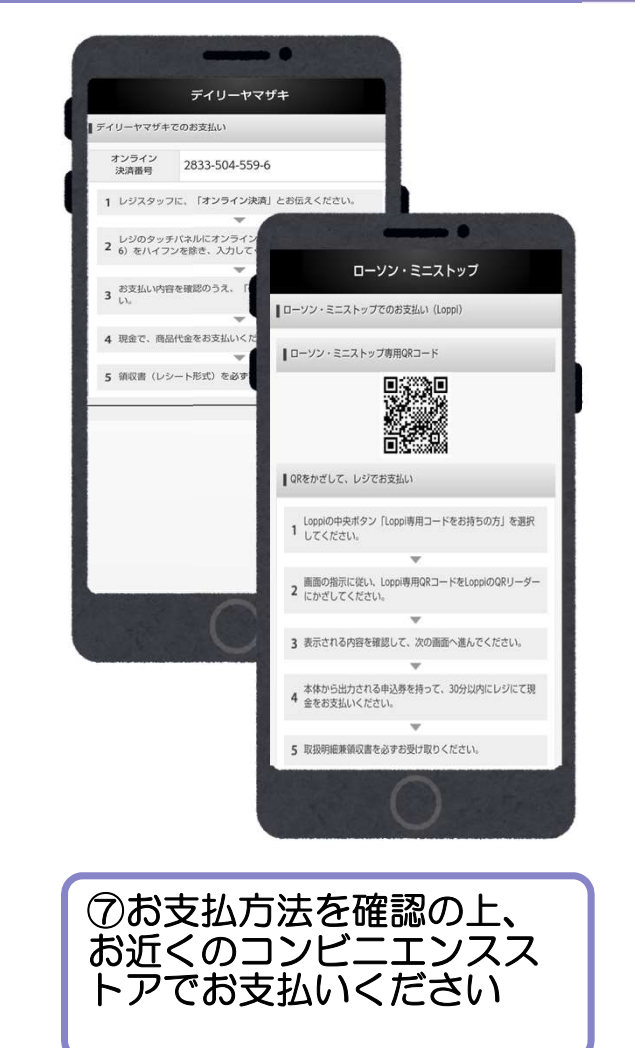

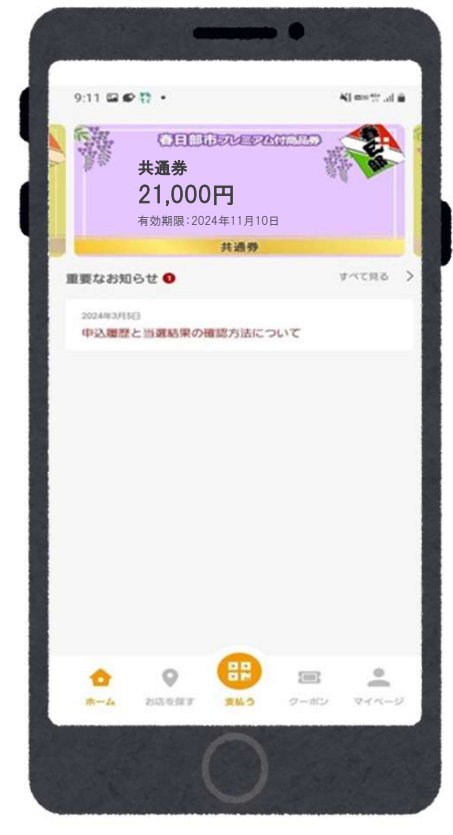

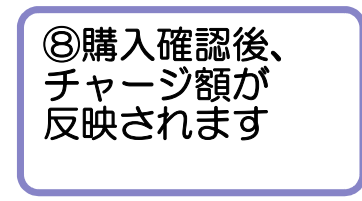

# セブンイレブンの コンビニ払いの場合

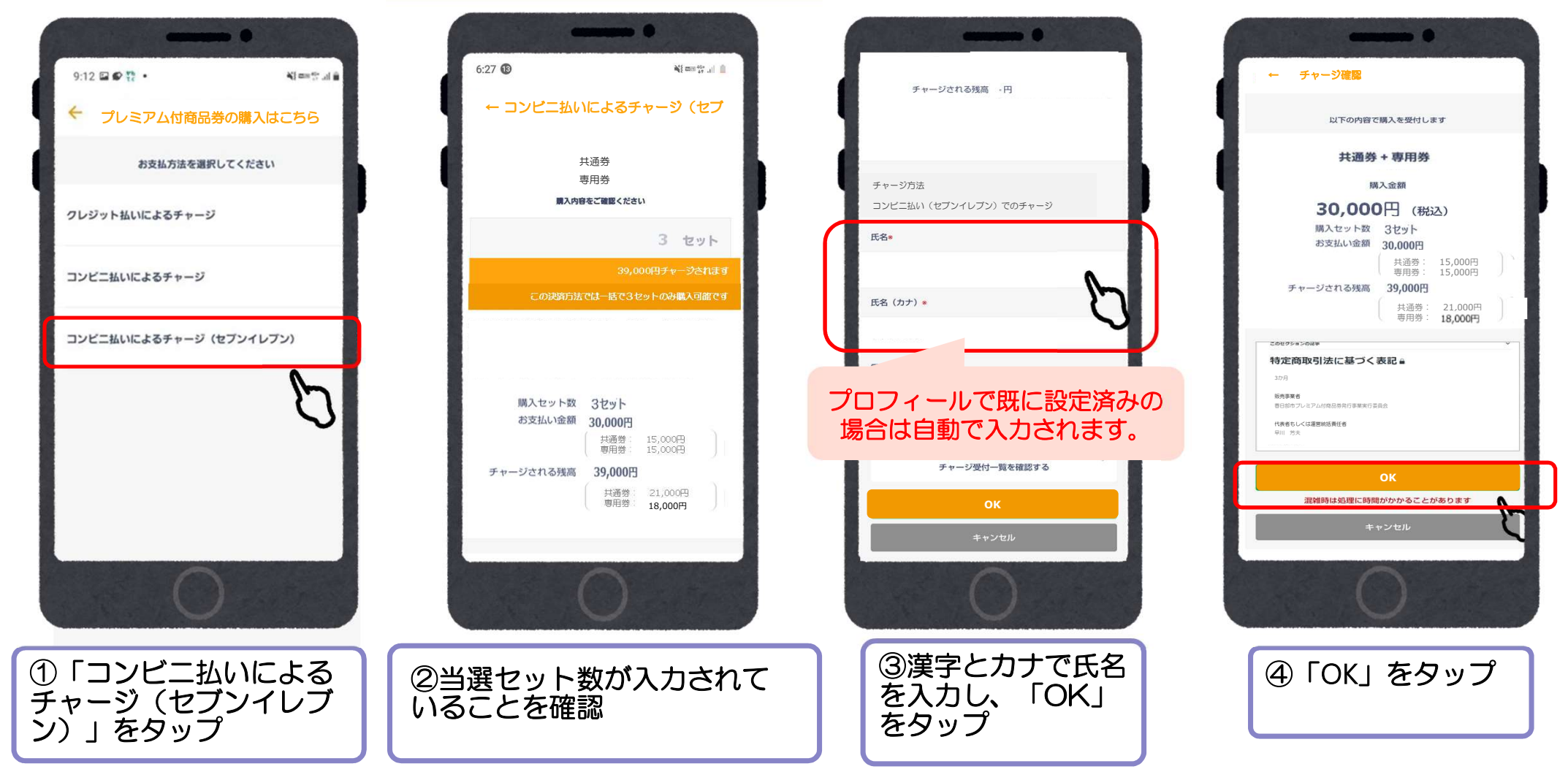

# セブンイレブンのコンビニ払いの場合

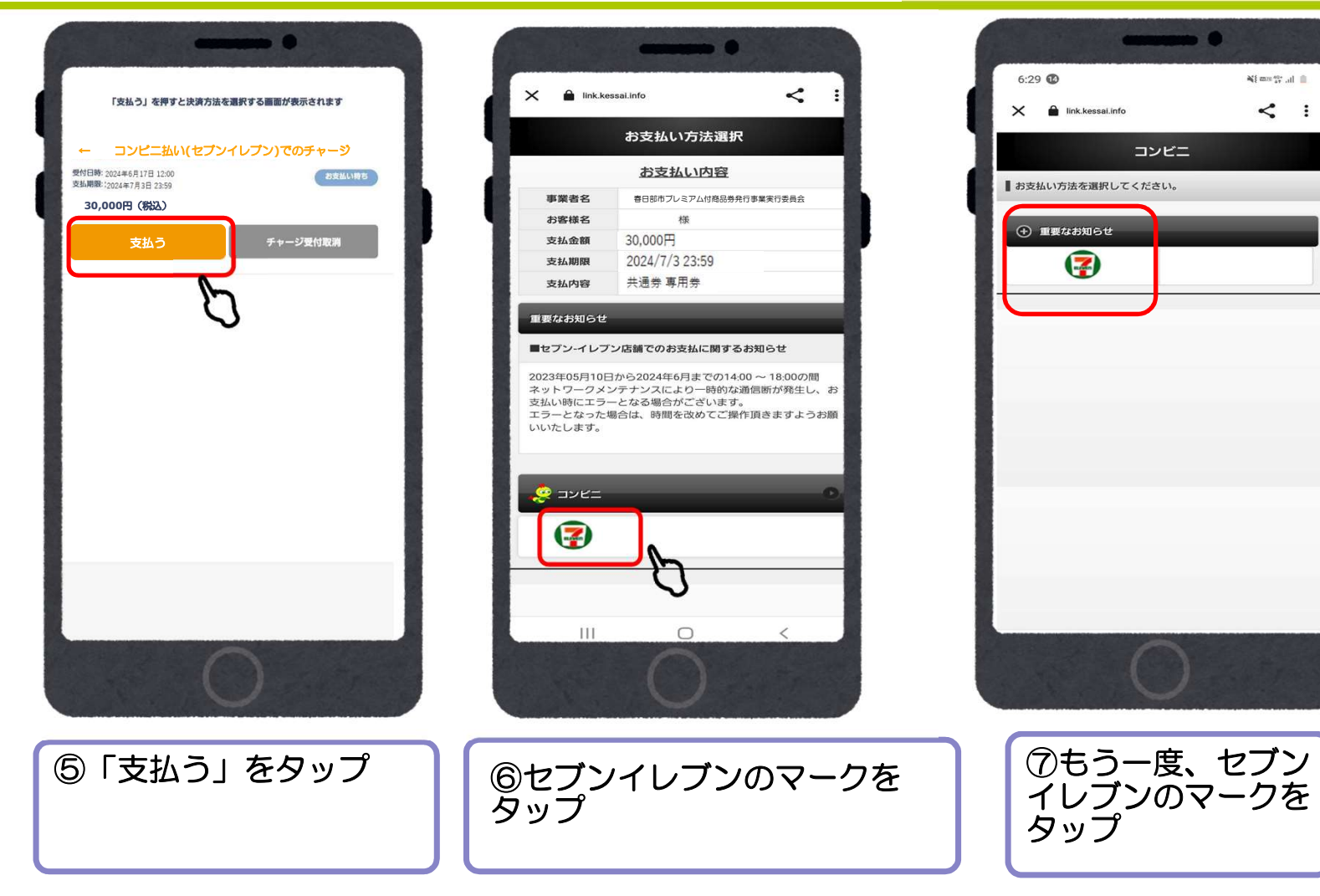

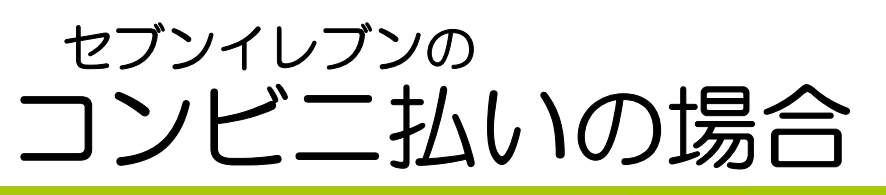

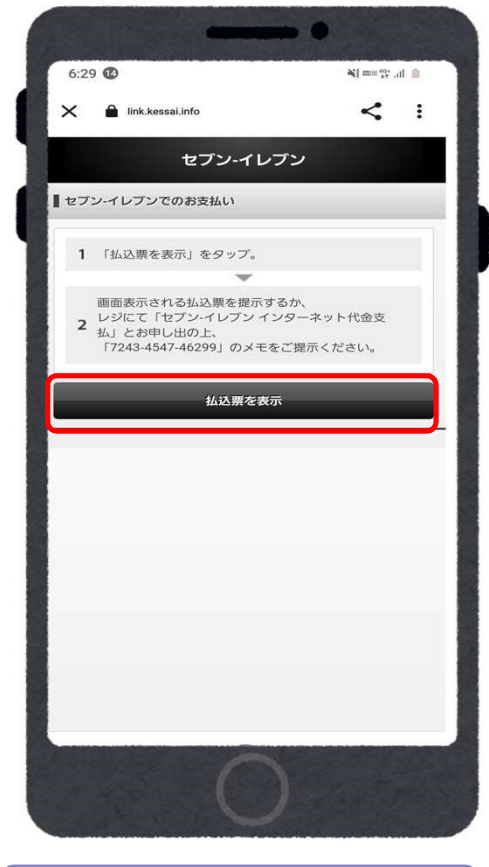

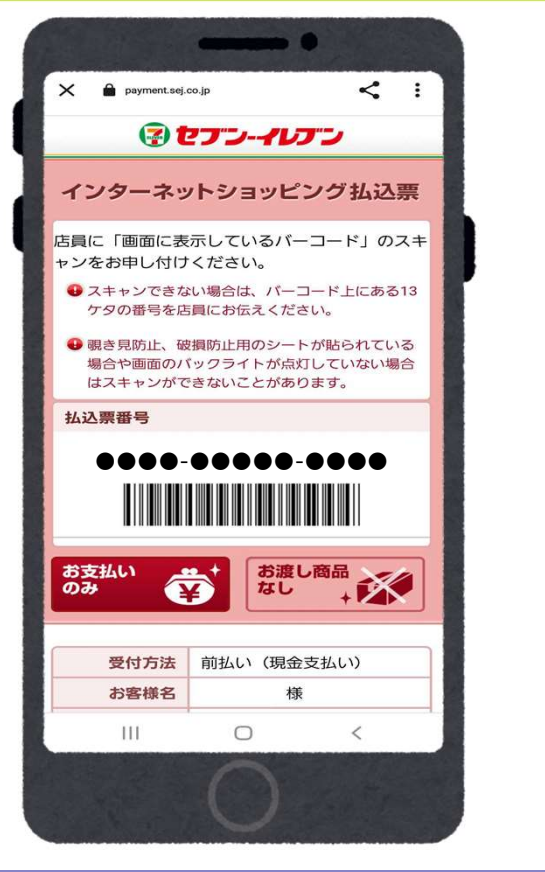

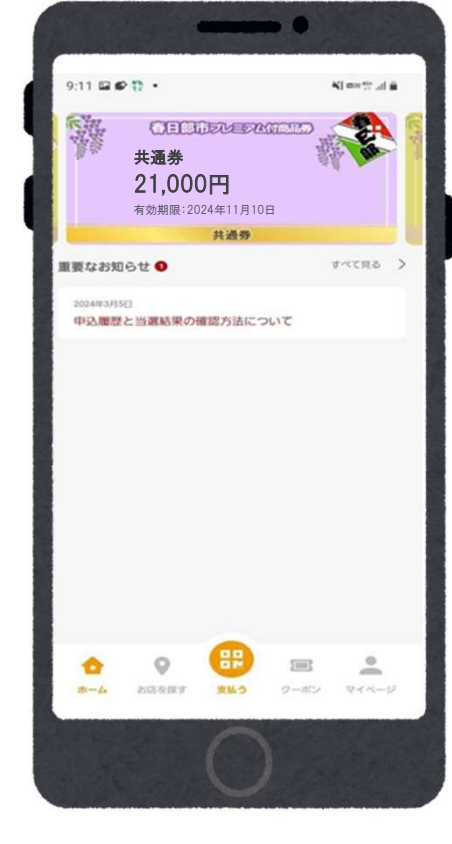

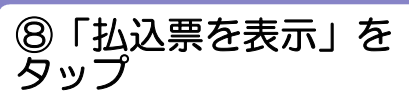

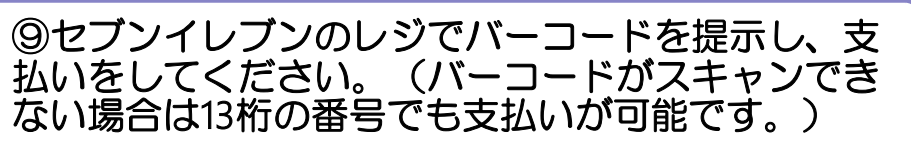

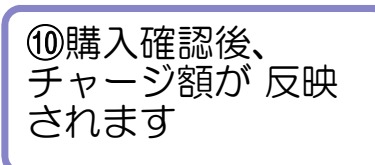

#### 店頭での決済 ①店舗QRを読み取る

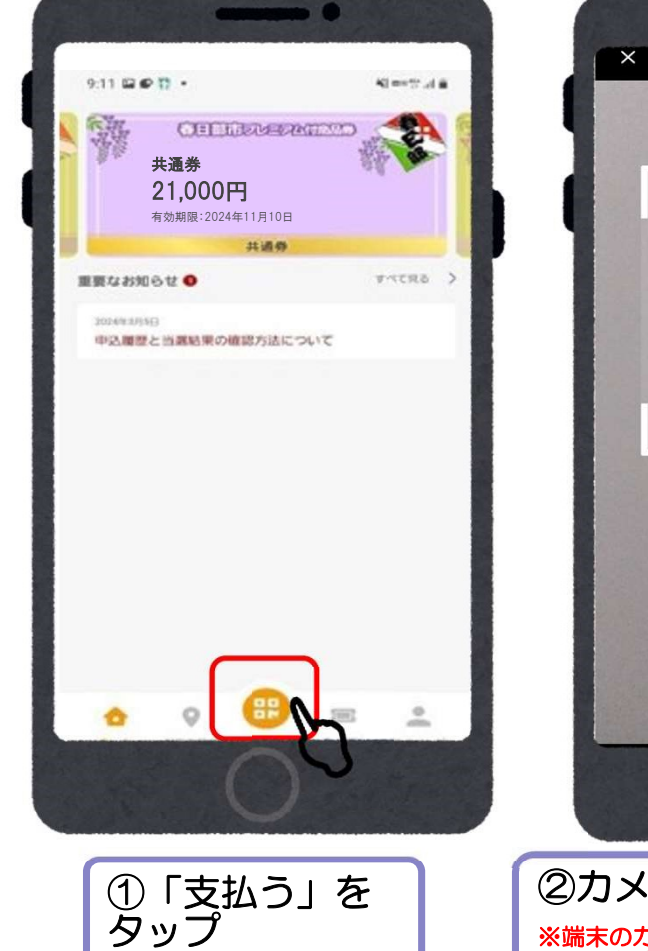

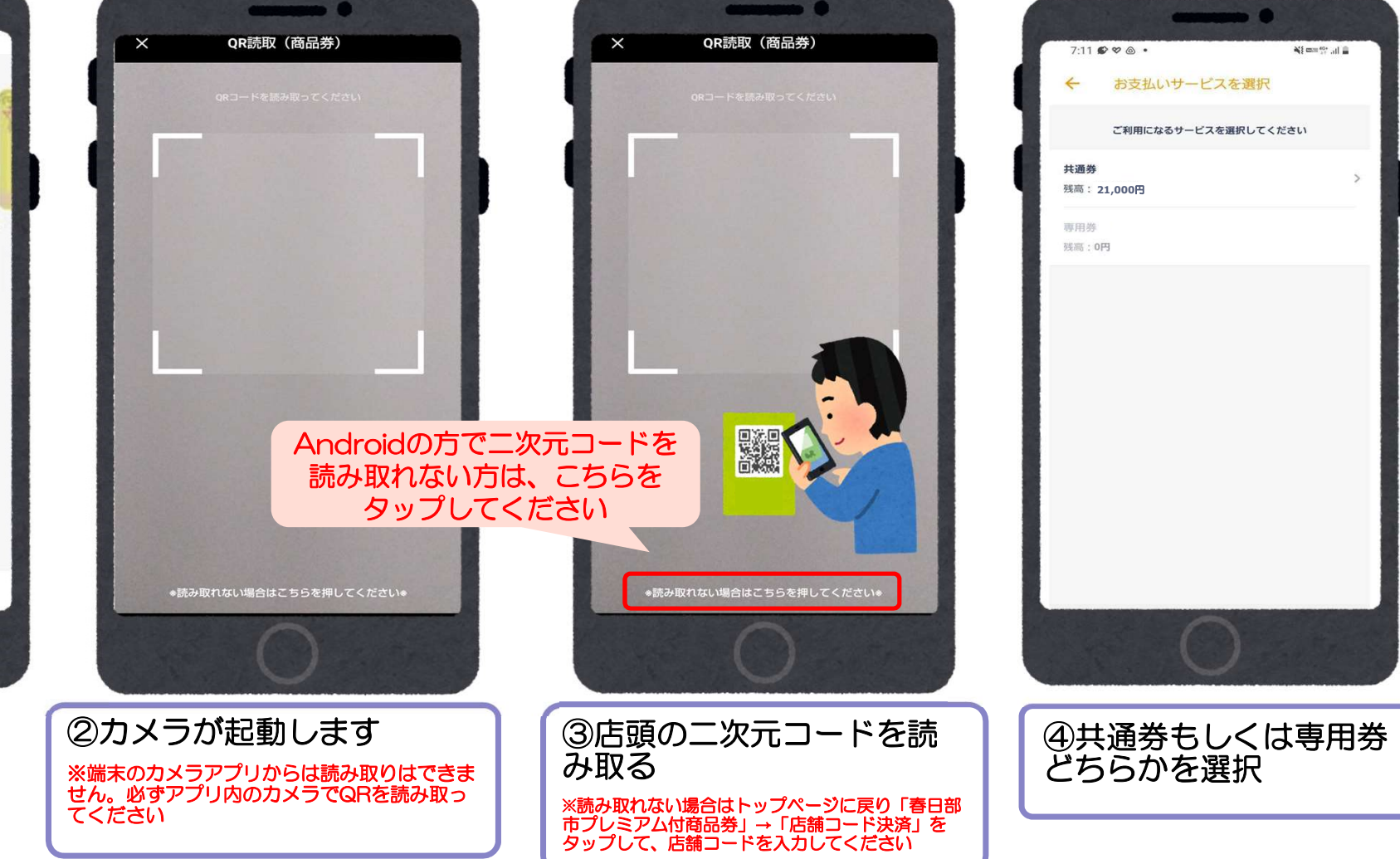

## 店頭での決済 ①店舗QRを読み取る

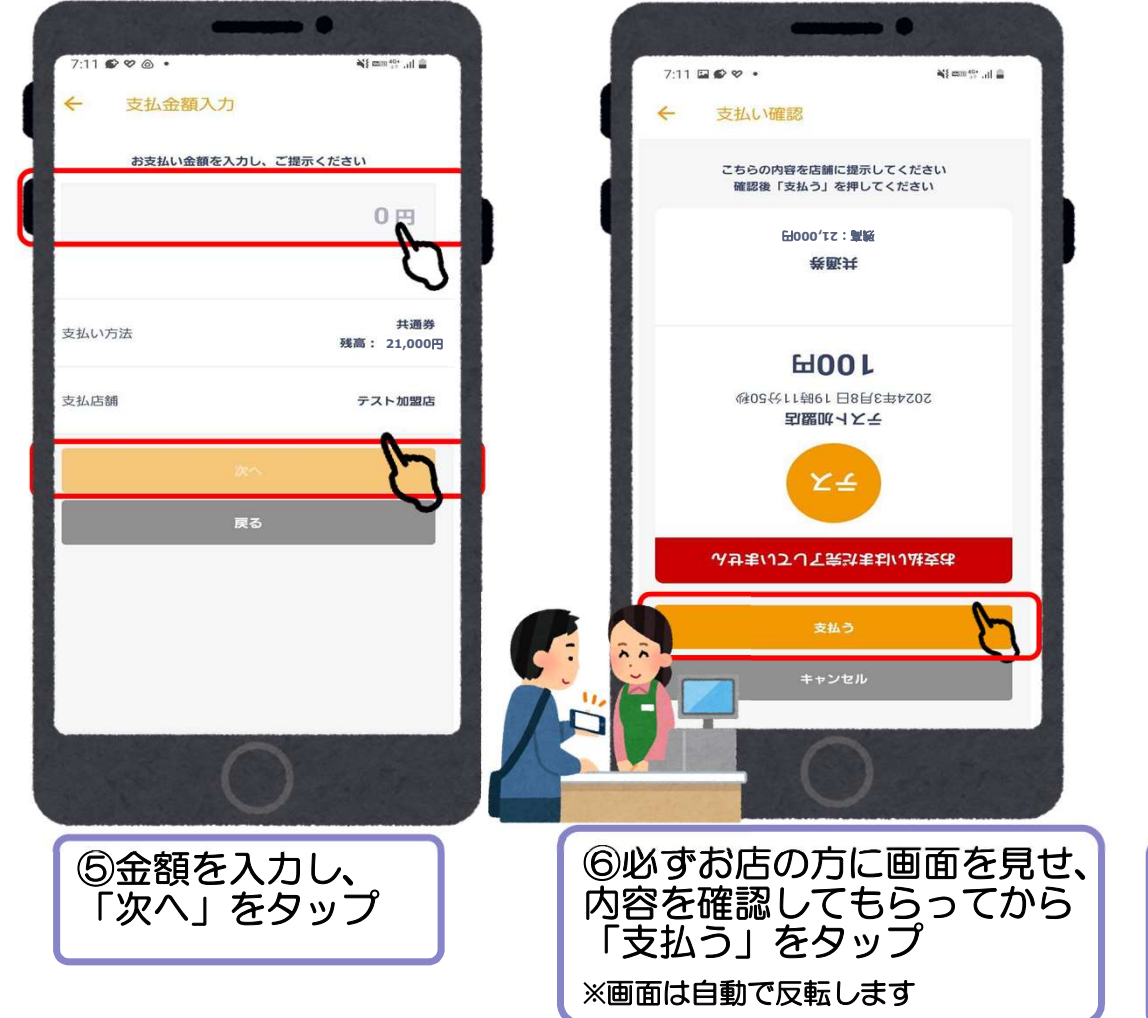

| 7:12 🖬 😰 🛠 •                       | ¥{ com 40+ .11    |                               |
|------------------------------------|-------------------|-------------------------------|
| 支払い完了                              |                   |                               |
| お支払いが完了しました                        |                   | テス                            |
| 21,000円 > 20,900円                  |                   |                               |
| <b>卷函共</b>                         |                   | テスト加盟店<br>2024年3月8日 19時11分56秒 |
|                                    |                   | 100円                          |
| <b>⊞00</b> ₽                       |                   | 利用                            |
| 利用完了                               |                   | 44.78.44                      |
| 商品券の利用が完了しました。詳<br>確認しますか?         | 細を                | 共通芬<br>21.000円 > 20.900円      |
|                                    | 1117              |                               |
|                                    |                   | 詳細を見る 〜                       |
|                                    |                   |                               |
| 詳細を見る ~                            |                   | トップに戻る                        |
|                                    |                   |                               |
|                                    |                   |                               |
|                                    |                   |                               |
|                                    |                   |                               |
|                                    |                   |                               |
|                                    |                   |                               |
|                                    |                   |                               |
| 列用元了                               |                   |                               |
| 脊元」しましたら、背景が黄色の<br>客時 音が鳴りますが小さい音の | Lかわります。<br>カため 決済 | ┃ ┃ が表示されます。                  |
| 画面を必ずお店の方に見せて決                     | 済完了の旨の            |                               |
| をとってください。                          |                   |                               |

.

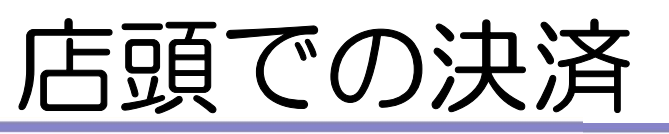

### ②決済コードを入力する \*カメラで読み取りができない場合など

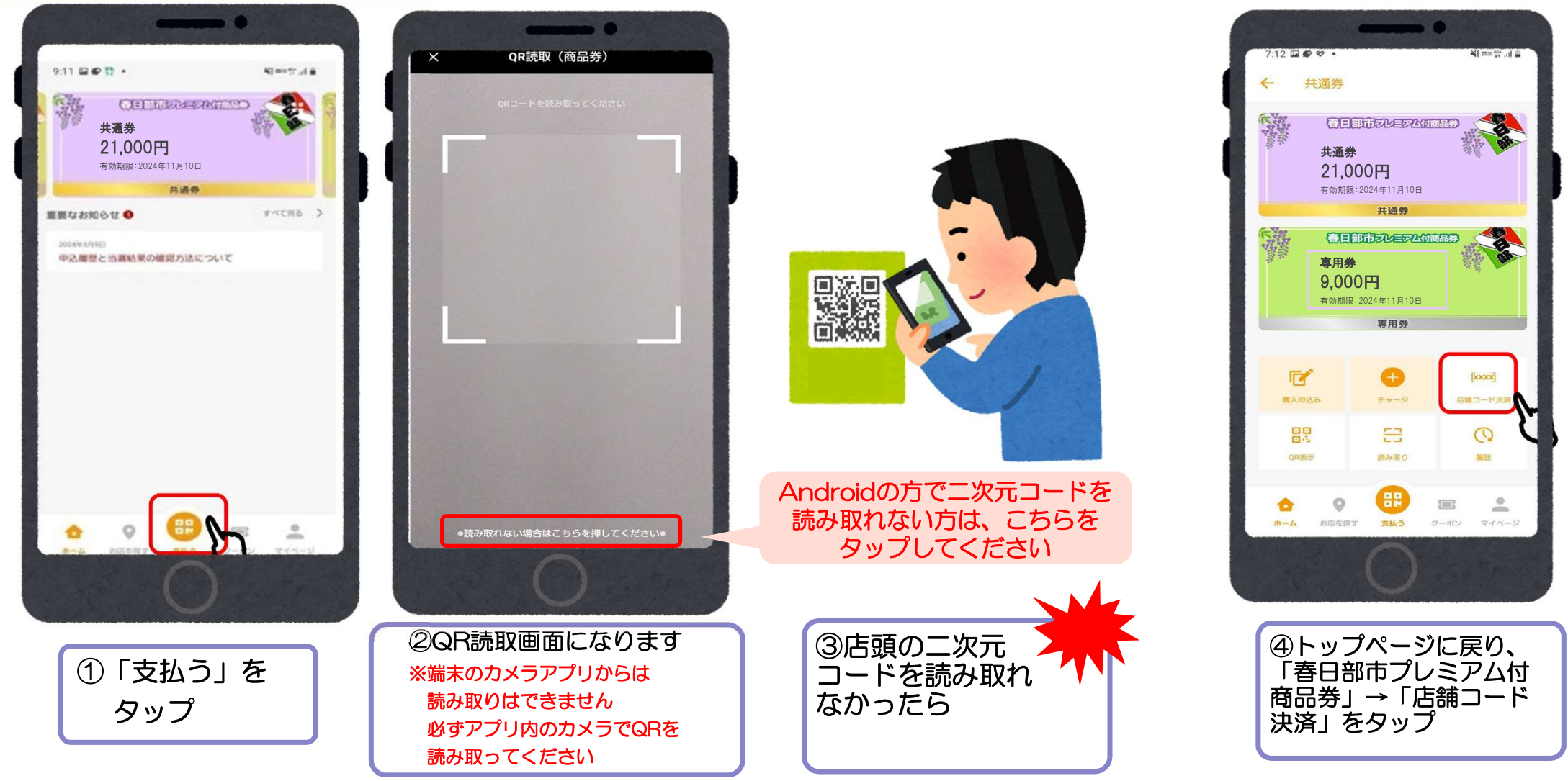

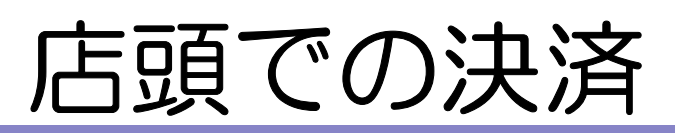

### ②決済コードを入力する \*カメラで読み取りができない場合など

| 7:13 🖬       | • • •            |        | ••             | N{ com 404          |   |
|--------------|------------------|--------|----------------|---------------------|---|
| <del>\</del> | 店舗コート            | 「決済    |                |                     |   |
|              | 店舗コー             | ドを入力して | ください           |                     |   |
|              |                  |        |                | •                   |   |
|              |                  |        |                | 3                   | ₽ |
|              |                  |        |                | v                   |   |
|              |                  | キャンセル  | 1              |                     |   |
|              | _                | _      | _              |                     |   |
|              |                  |        |                |                     |   |
|              |                  |        |                |                     |   |
|              |                  |        |                |                     |   |
|              |                  |        |                |                     |   |
|              |                  |        |                |                     |   |
| •            | 0                | -      |                | •                   |   |
| <b>ホーム</b>   | お店を探す            | 支払う    | クーボン           | マイページ               |   |
|              |                  | 0      |                |                     |   |
|              |                  |        |                |                     |   |
|              | NAME AND ADDRESS |        | Star Star Star | State of the second |   |
| F            |                  |        | 公約1            | ∽≣⊐                 |   |
| 載            | されて              | こいる    |                | 舗                   |   |

コード」を入力する

| C |           |                  |
|---|-----------|------------------|
|   | ★ 店舗コード決済 | ng s dan ya µn ≡ |
|   | 店舗コードを入力し | ってください           |
|   |           | 237166           |
| 1 |           |                  |
|   | 次へ        | 87               |
|   | キャンセ      | IL S             |
|   |           |                  |
|   |           |                  |
|   |           |                  |
|   |           |                  |
|   |           |                  |
|   |           |                  |
|   |           | 2-112            |
|   |           |                  |
|   |           |                  |
|   | ⑥ [次へ」 な  | マップ              |
|   |           |                  |
|   |           |                  |

|    |     | -     |          | •    |            |                                                                                                    |  |
|----|-----|-------|----------|------|------------|----------------------------------------------------------------------------------------------------|--|
| <  | - 3 | ら支払い店 | 舗確認      |      | -11 - 11 - | -                                                                                                    |  |
| ba | 盟店名 |       |          |      | テスト加盟店     |                                                                                                    |  |
| 支  | 払店舗 |       |          |      | テスト加盟店     | J                                                                                                    |  |
|    |     |       | 次へ       |      |            | ζ                                                                                                    |  |
|    |     |       | 戻る       |      |            |                                                                                                    |  |
|    |     |       |          |      |            |                                                                                                    |  |
|    |     |       |          |      |            |                                                                                                    |  |
|    |     |       |          |      |            | and the second second se |  |
|    |     |       |          |      |            |                                                                                                    |  |
|    |     | 0     | æ        | 1007 |            | ALC: NO THE REAL                                                                                                    |  |
|    | ホーム | お店を探す | 支払う      | クーポン | R44-9      | and the second second se |  |
|    |     |       |          |      |            | and the second second                                                                                                    |  |
|    |     |       | <u> </u> |      |            |                                                                                                    |  |
|    |     |       |          |      |            |                                                                                                    |  |
|    |     | 拉凸部   | #J &     | で生うぶ |            |                                                                                                    |  |
|    |     |       |          |      |            |                                                                                                    |  |

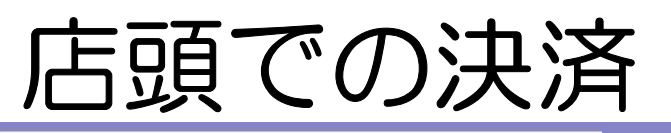

#### ②決済コードを入力する \*カメラで読み取りができない場合など

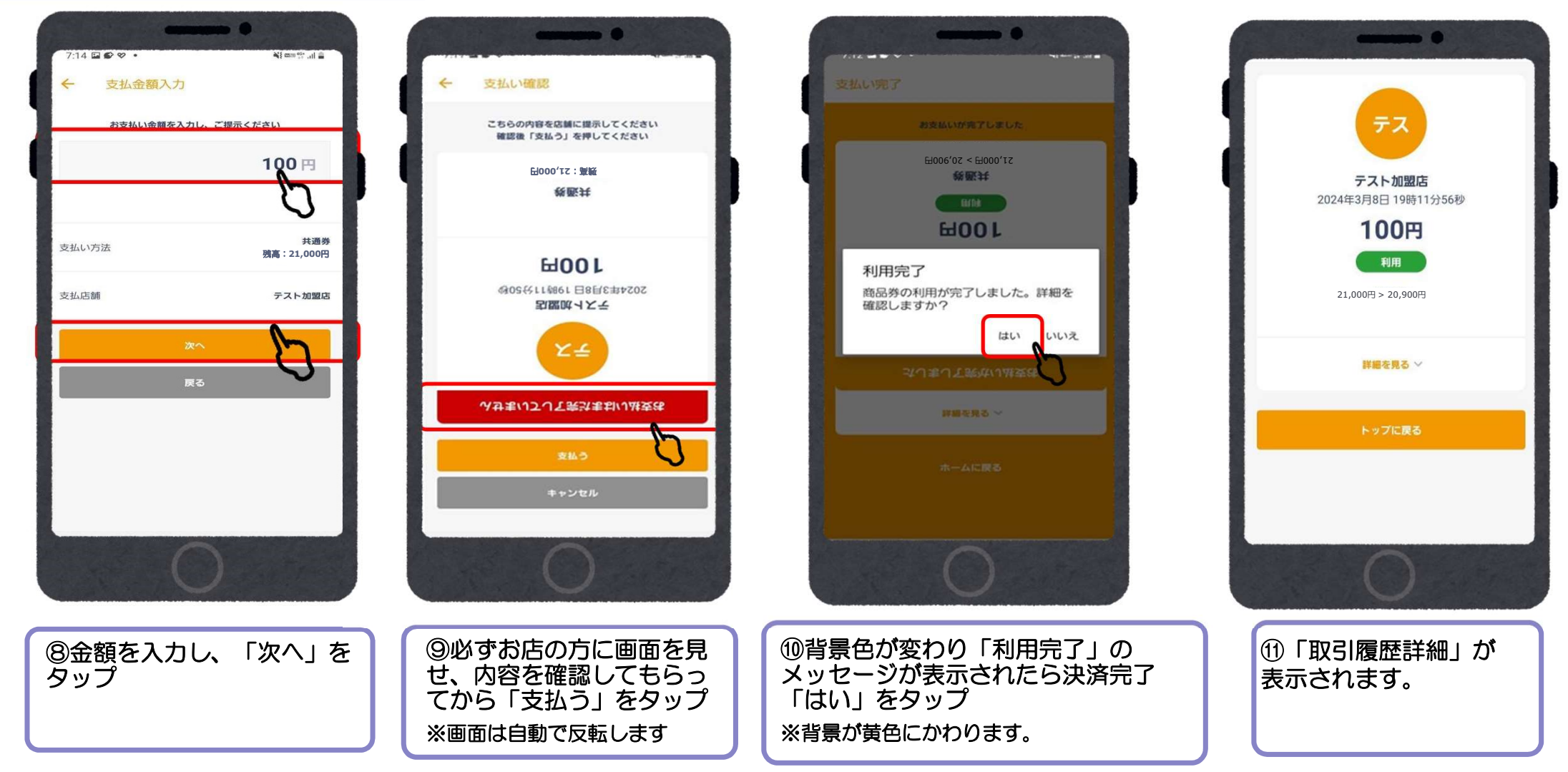

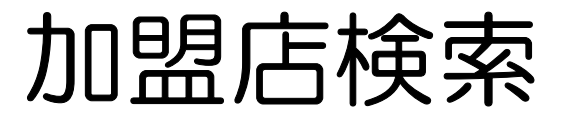

下記方法で加盟店を確認することができます。

・地図検索

・一覧検索

・店名検索

・種別検索

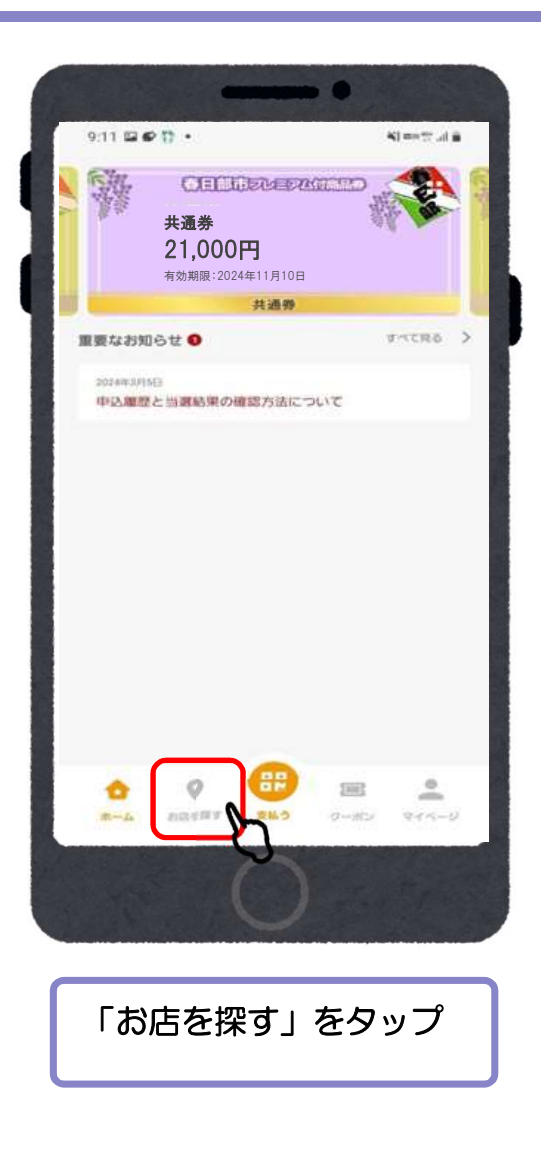

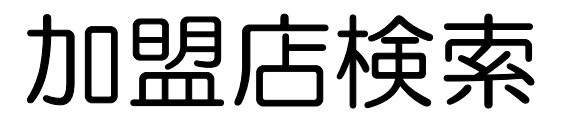

### 地図検索

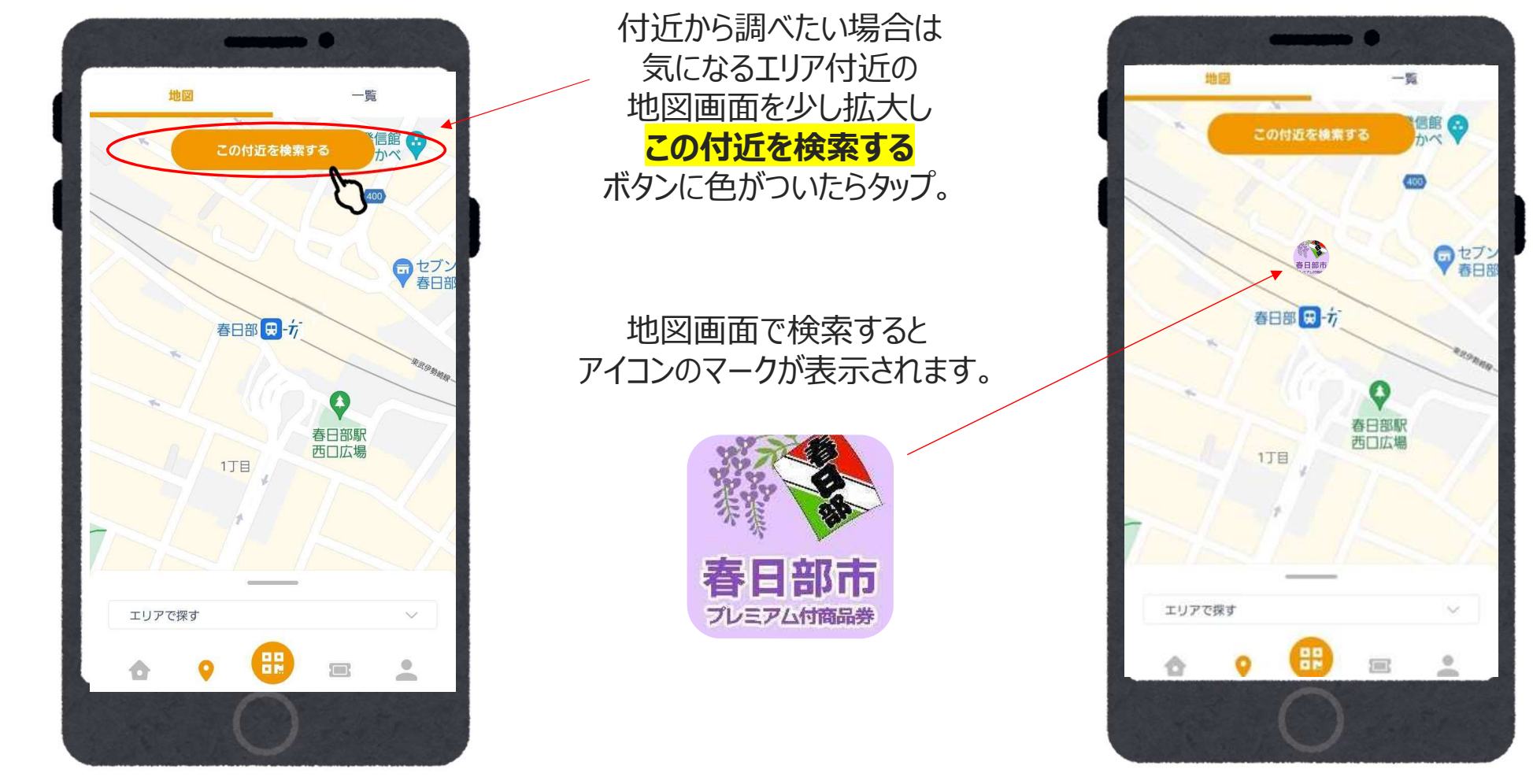

※位置情報がOFFの場合、春日部市役所を中心に地図が表示されるようになります

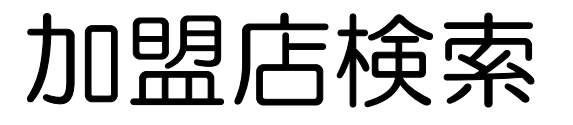

地図検索

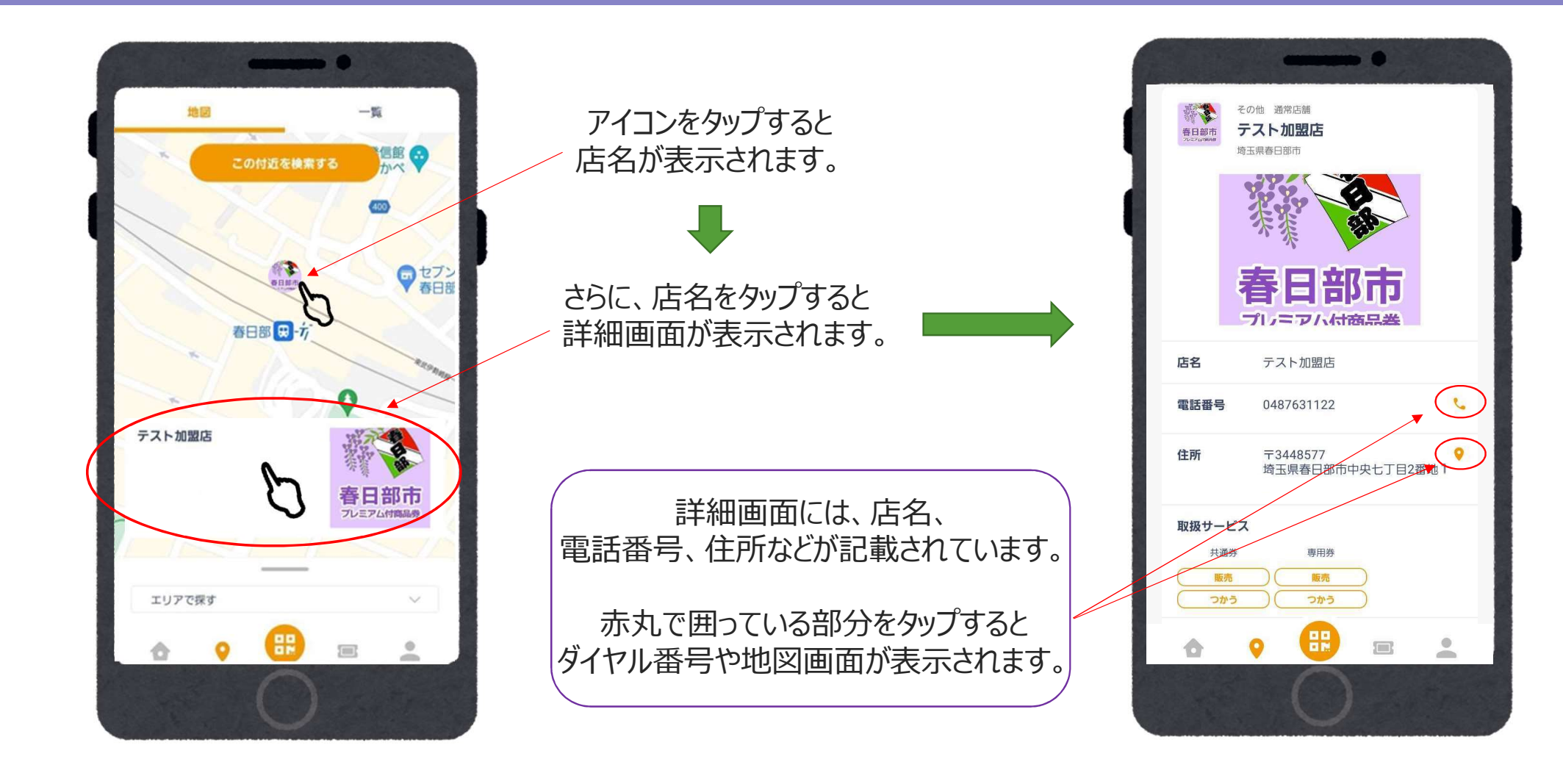

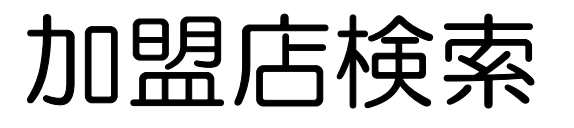

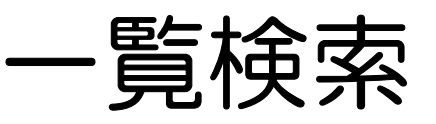

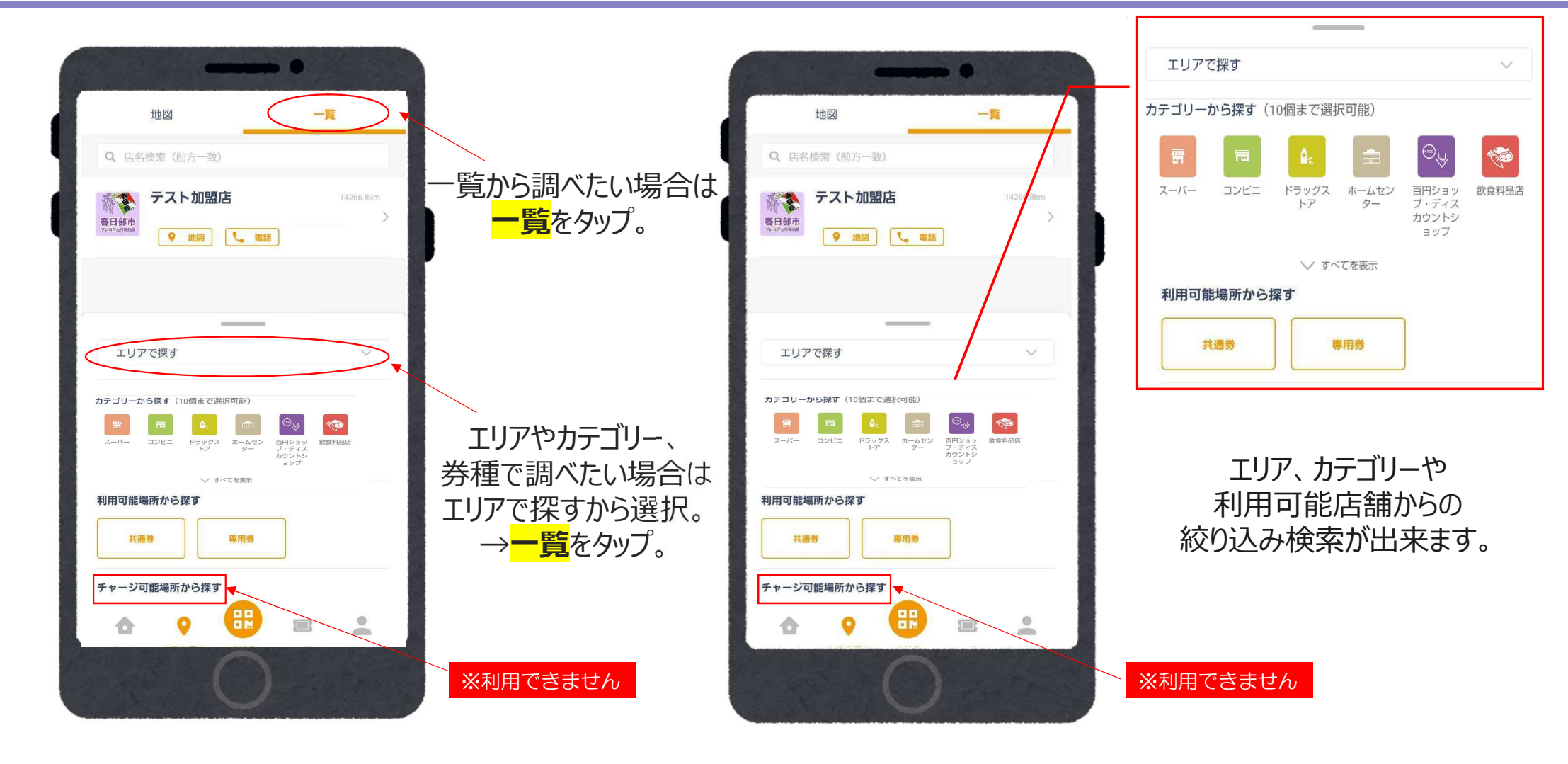

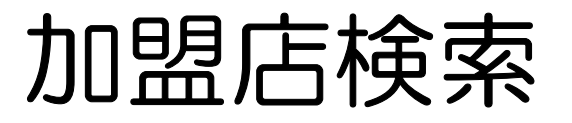

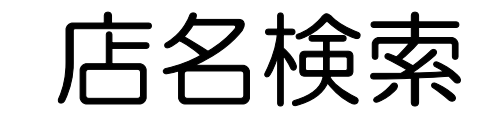

**正式な名称**であれば前方一致で検索できます。 例)かすかべ商店 の場合・・・かすかべ → OK 商店 → 検索に出てきません

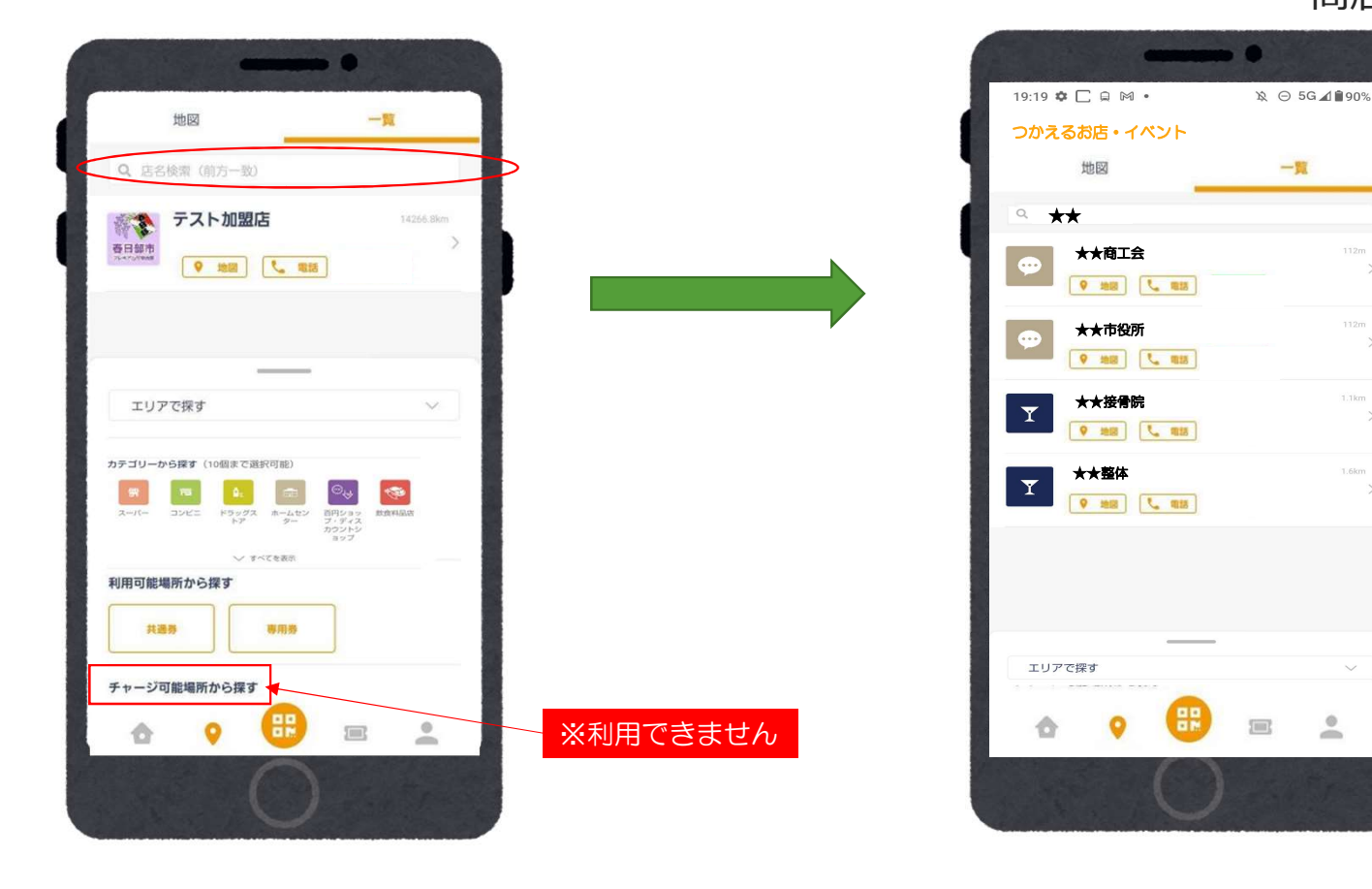

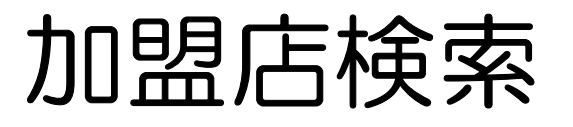

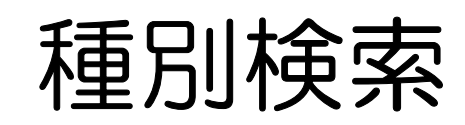

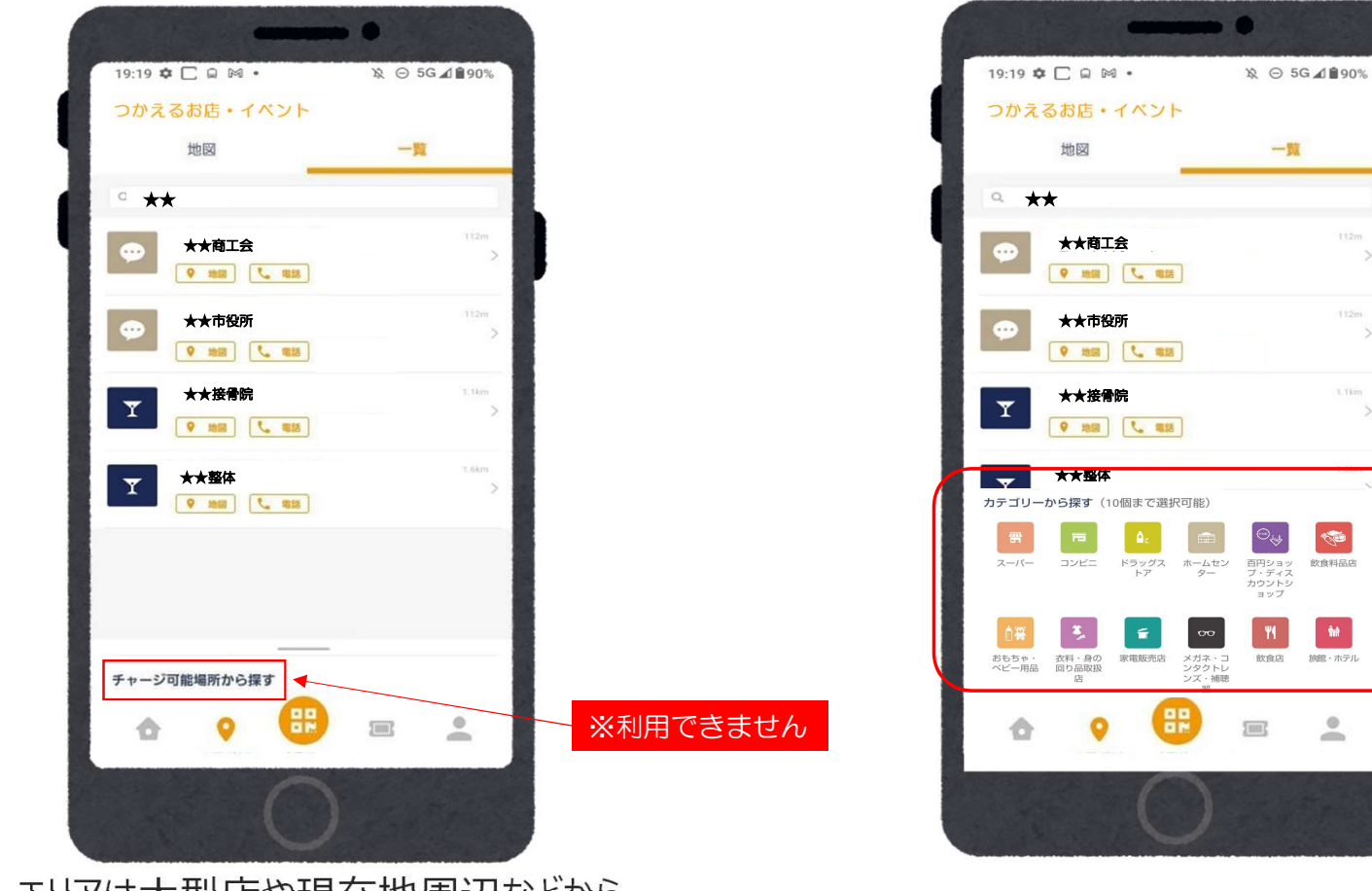

様々な業種カテゴリーから 最大10個まで複数選択ができます。

エリアは大型店や現在地周辺などから 選択出来ます。 ※「現在地周辺」、地図の「この付近から検索する」選択時は 位置情報の許可設定をONにしてください

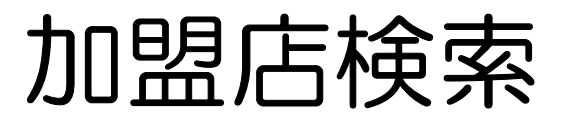

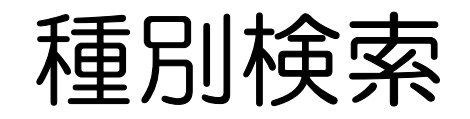

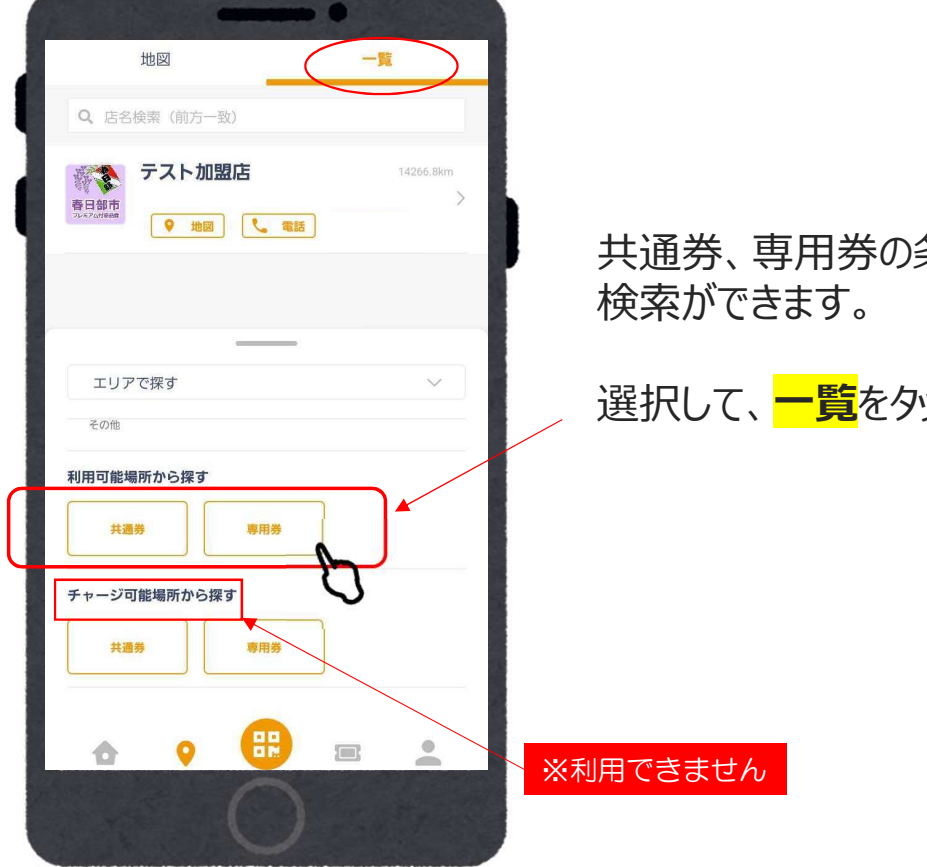

共通券、専用券の条件を絞って

選択して、一覧をタップ。